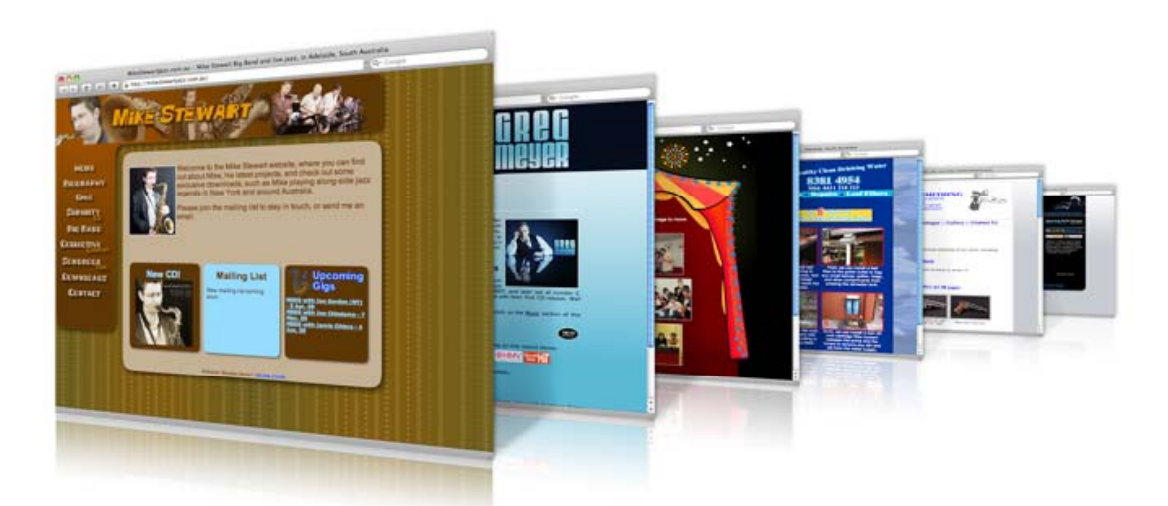

# ับทที่ 8 การสร้าง Link เชื่อมโยง

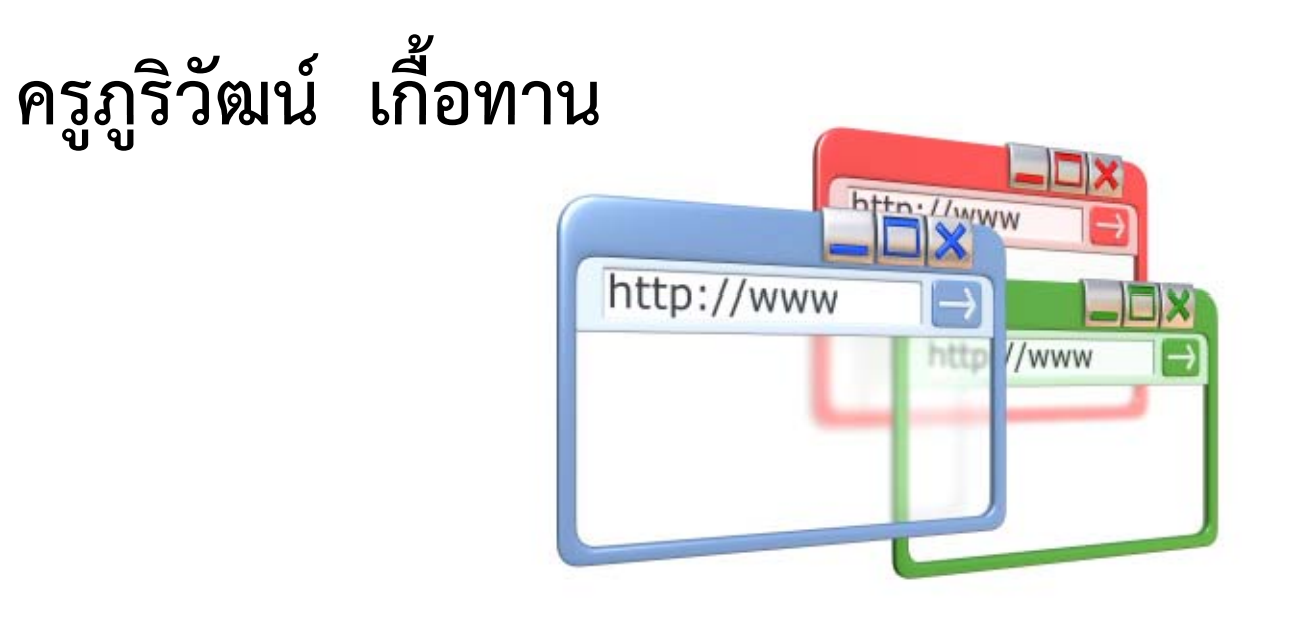

### 1. Link ในหน้าเดียวกัน

- 1. Link หมายถึง การเชื่อมโยงของเว็บเพจ
- 2. Anchor Point หมายถึง ตำแหน่งปลายทาง

การ Link ในหน้าเดียวกัน ใช้ในกรณีมีเนื้อหาในหน้าเพจจำนวนมาก เรียงกันลงมา เพื่อให้ผู้ชมเว็บไซต์ค้นหา ติดตาม และเข้าถึงข้อมูลที่ ต้องการได้รวดเร็วยิ่งขึ้น จึงมีการสร้าง Link ในหน้าเดียวกัน

หลักการคือ มีจุดเชื่อมโยง และกำหนดปลายทาง

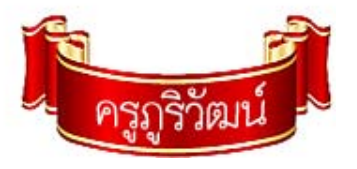

## 1. Link ในหน้าเดียวกัน (ต่อ)

- 1. คลิกตำแหน่งที่ต้องการกำหนดเป็นตำแหน่งปลายทาง
- 2. คลิกแท็บ Common > คลิก Named Anchor (รูปสมอ)
- 3. พิมพ์ชื่อปลายทาง ลงในช่อง Anchor name
- 4. คลิกปุ่ม OK จะปรากฏรูป สมอสีเหลืองขึ้นมา
- เวลาเชื่อมโยง ให้พิมพ์ #ตามด้วยชื่อตำแหน่งปลายทาง เช่น #link1 หรือ <u>index.htm#link1</u>

ดูตัวอย่าง แล้วทำตามได้เลย

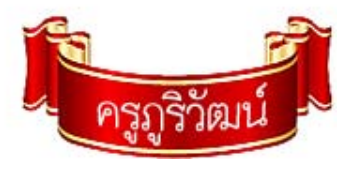

### 1. Link ในหน้าเดียวกัน (ต่อ)

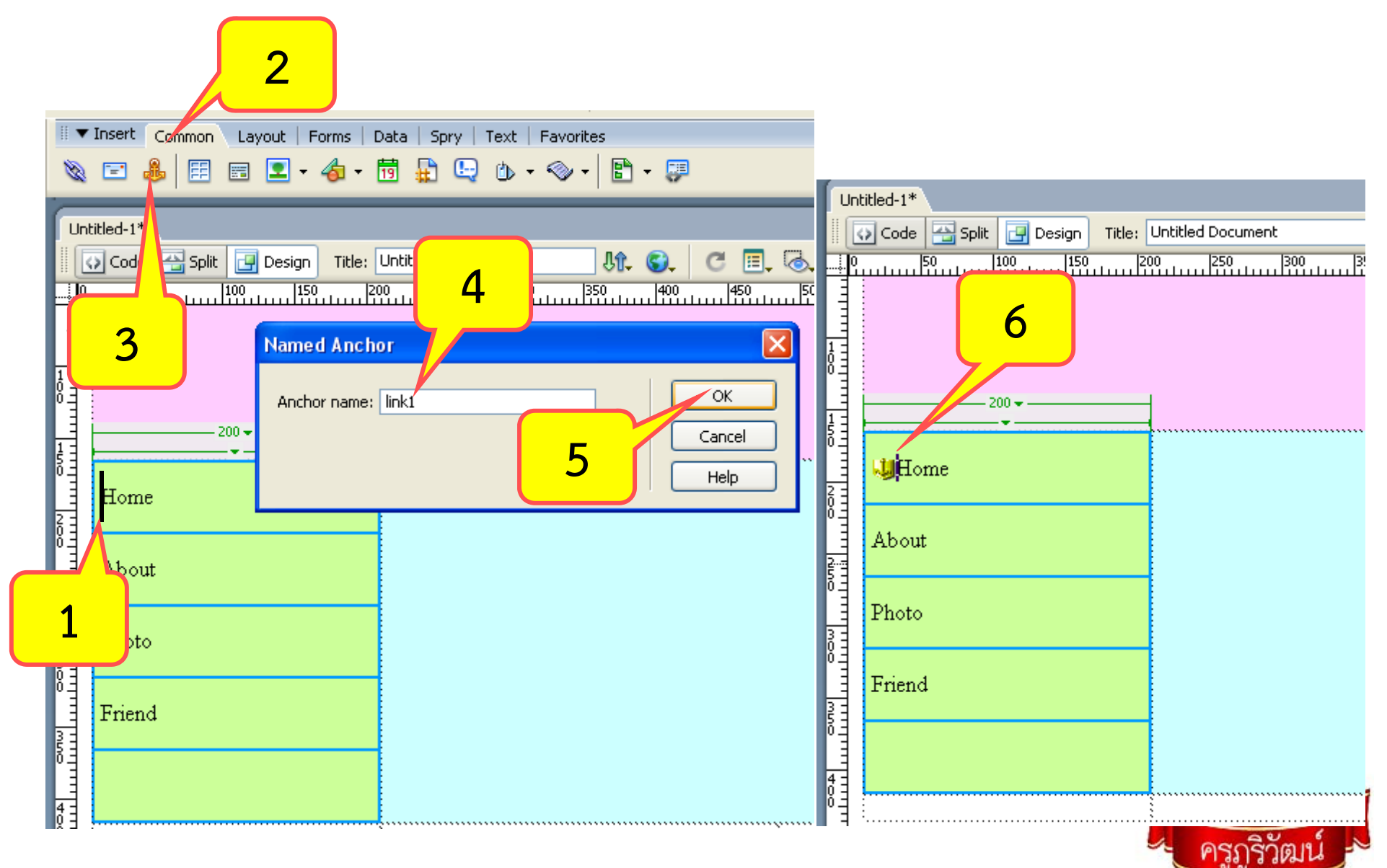

### 1. Link ในหน้าเดียวกัน (ต่อ)

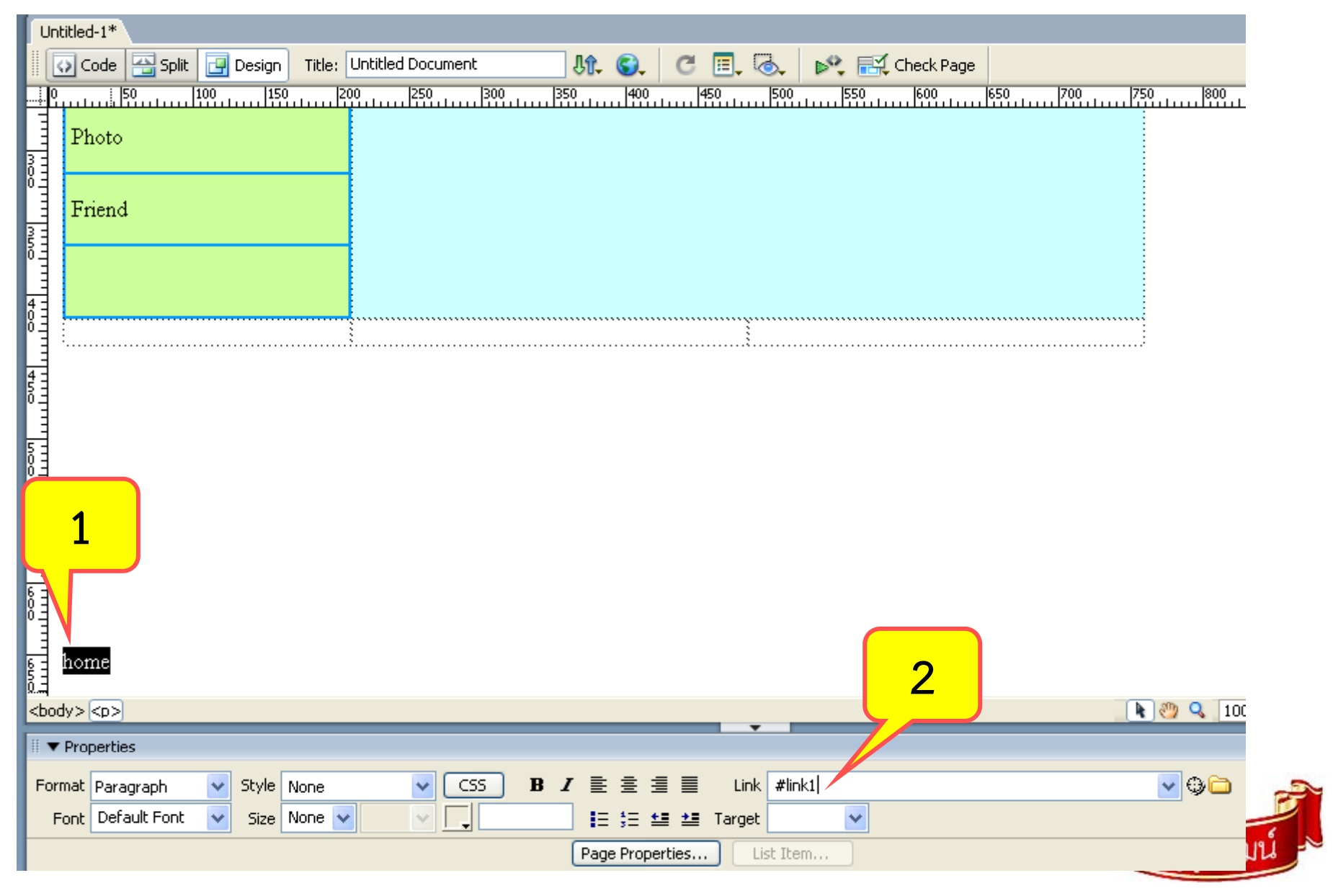

#### 2. Link ใน Site เดียวกัน

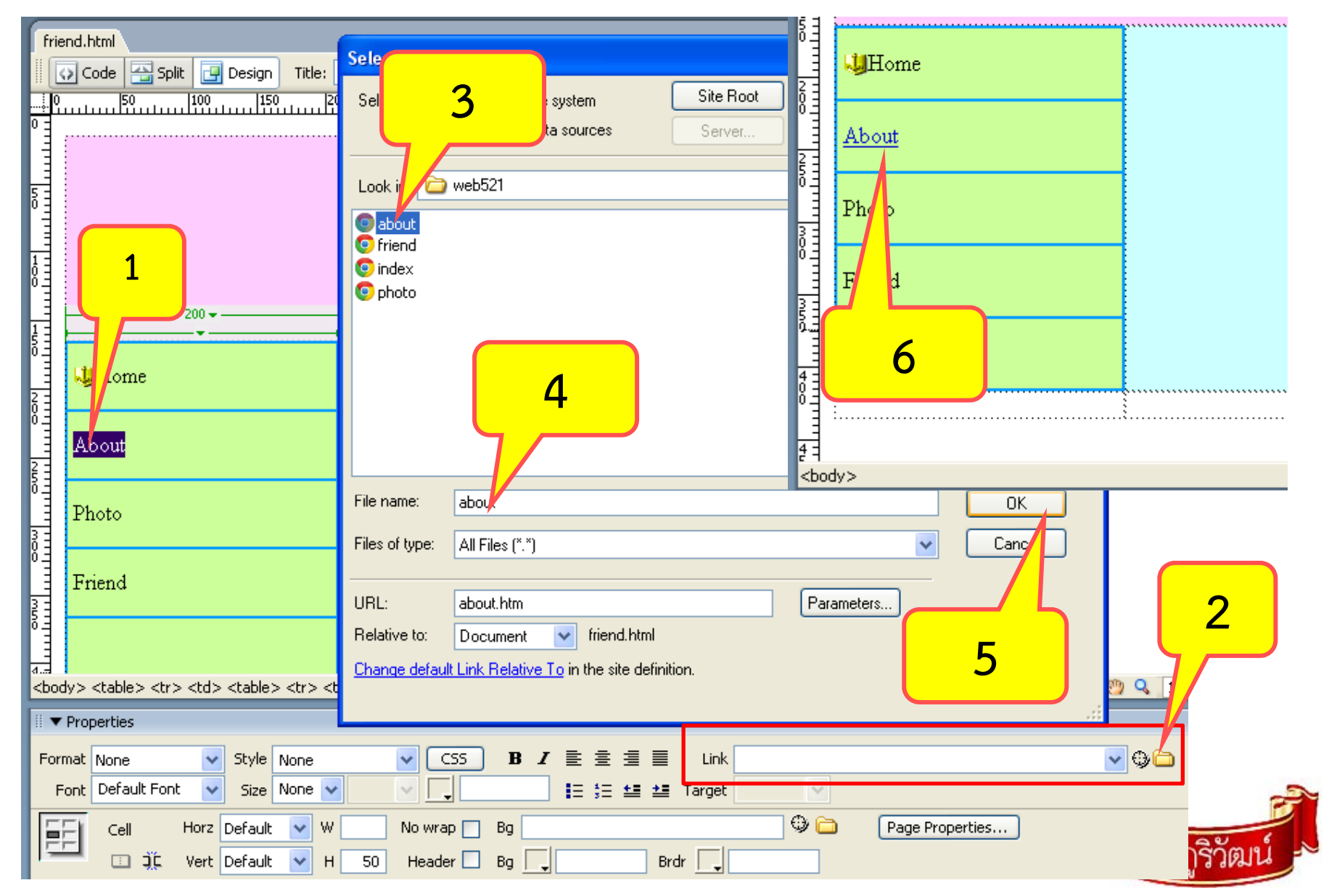

## 3. Link ไปเว็บไซต์อื่น

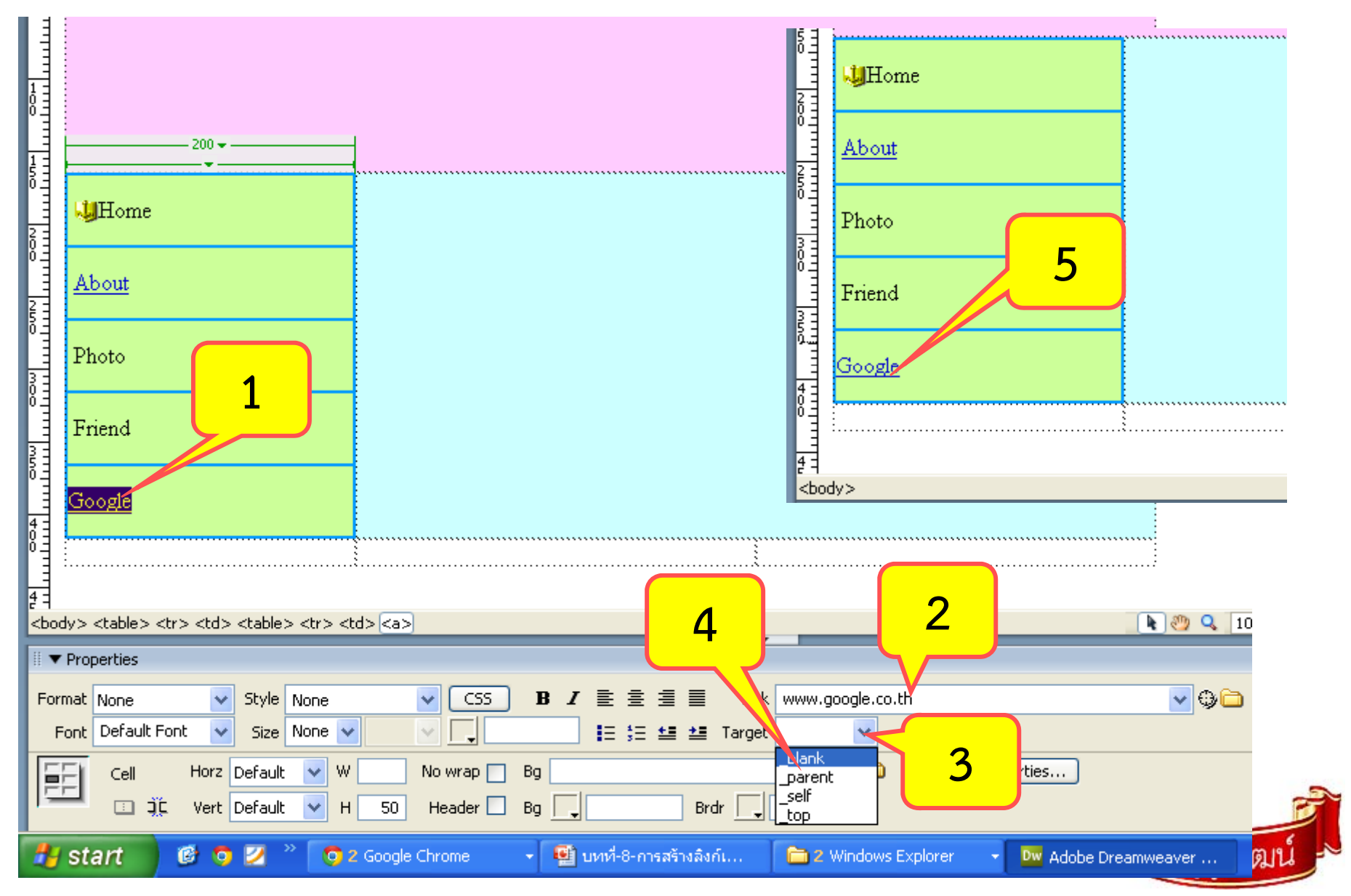

### 4. Link ไปยัง e-mail

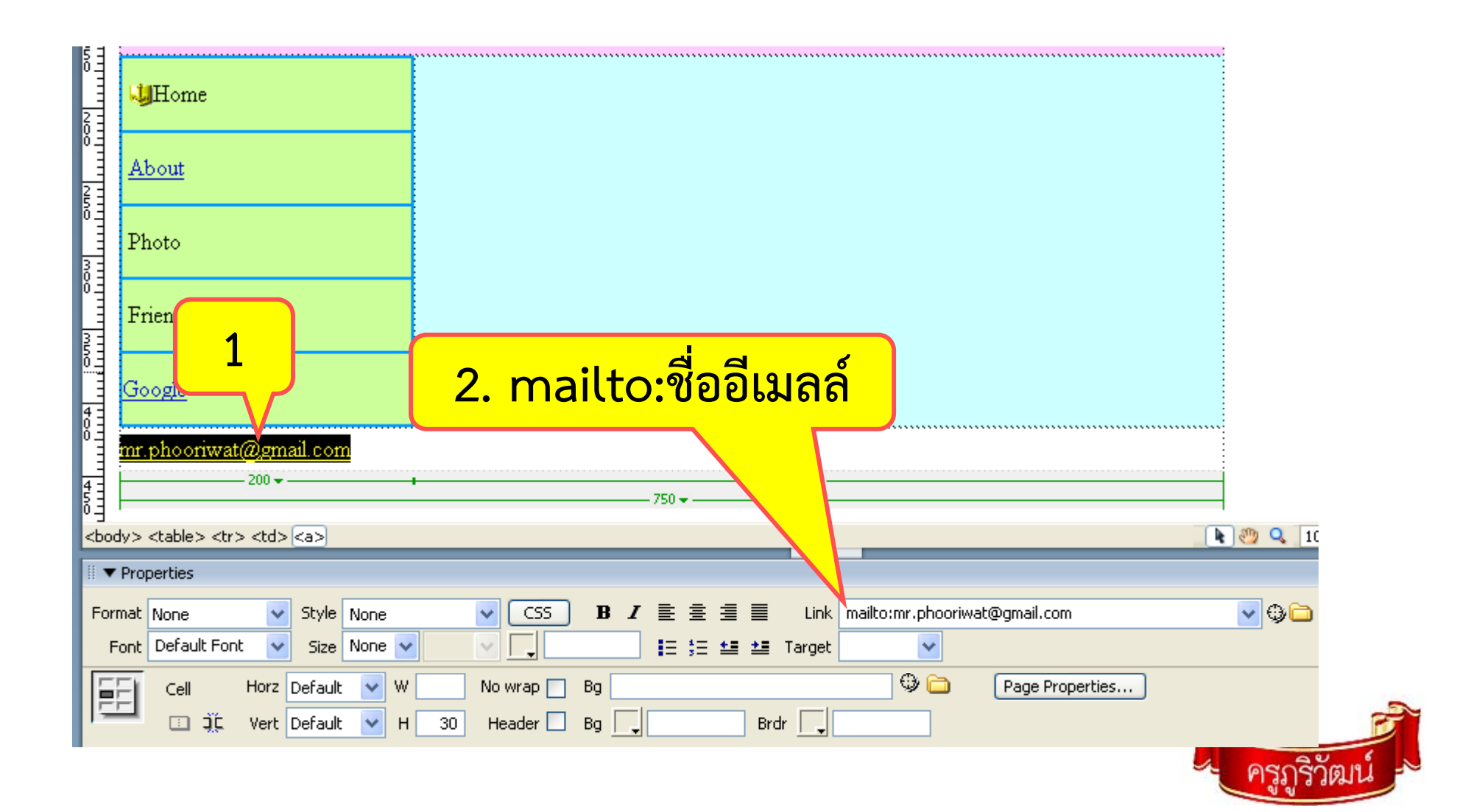

## 5. Link เพื่อดาวน์โหลดไฟล์

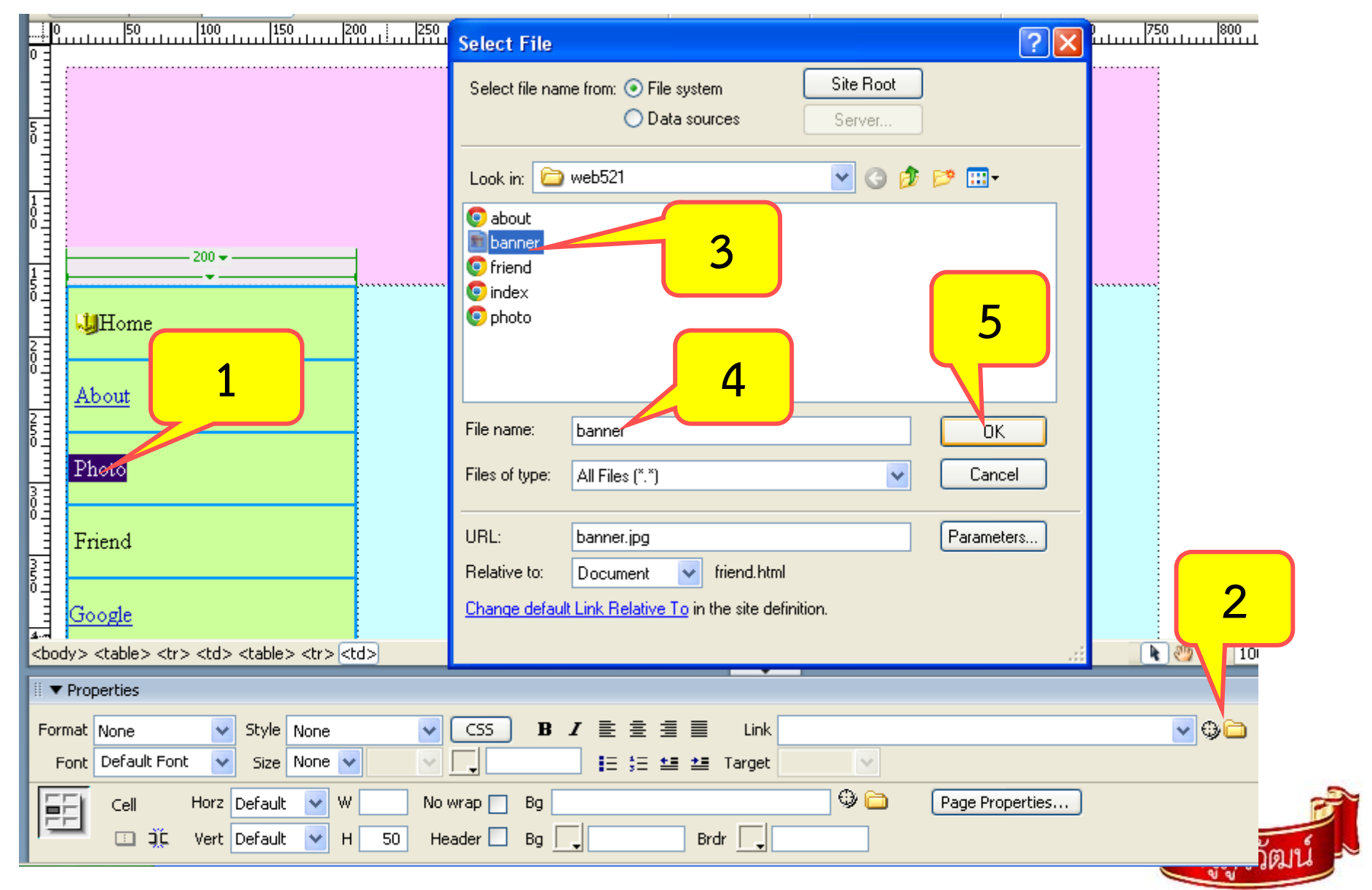

## 5. Link เพื่อดาวน์โหลดไฟล์ (ต่อ)

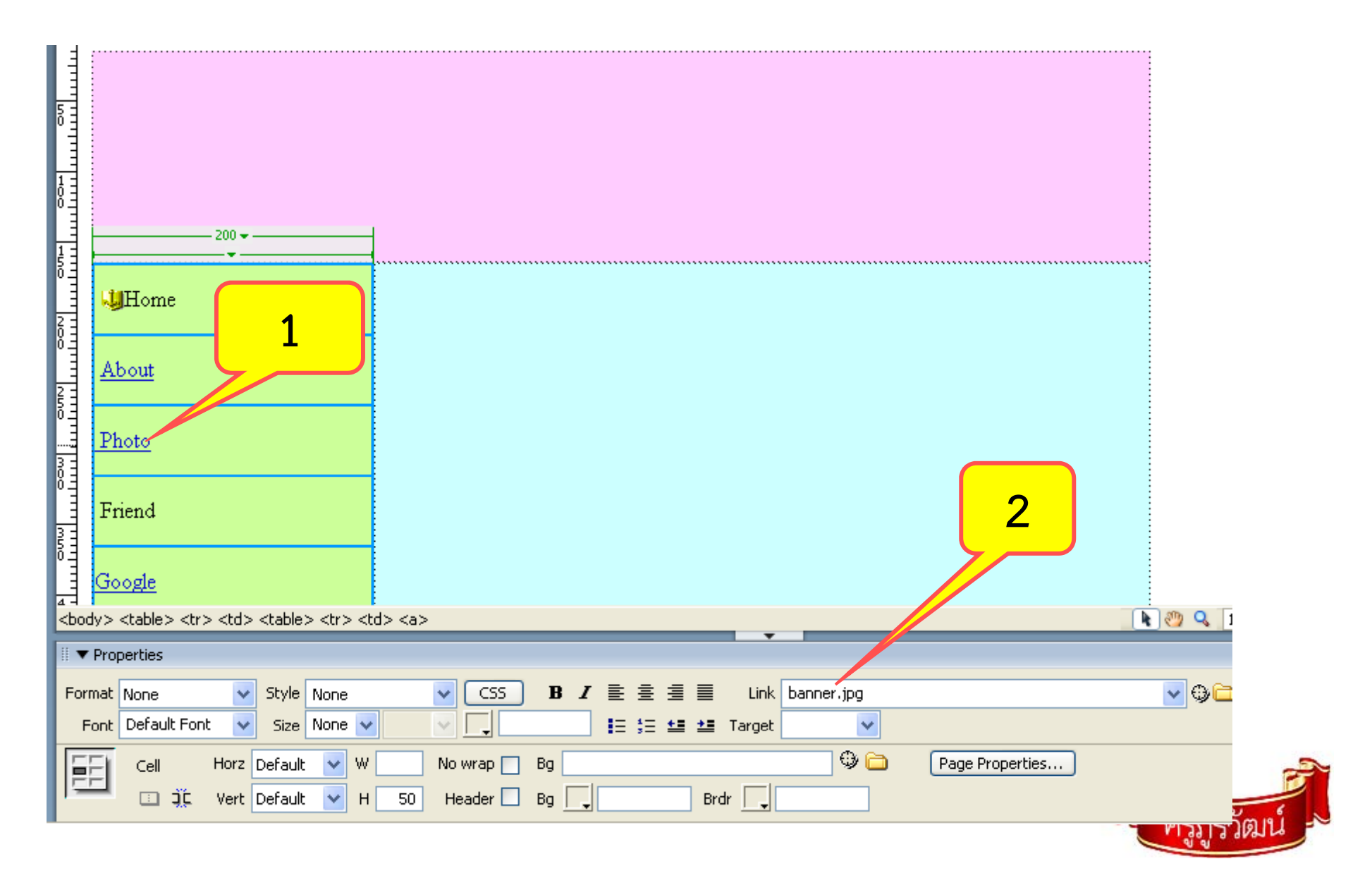

#### 6. Link แบบ Map Link

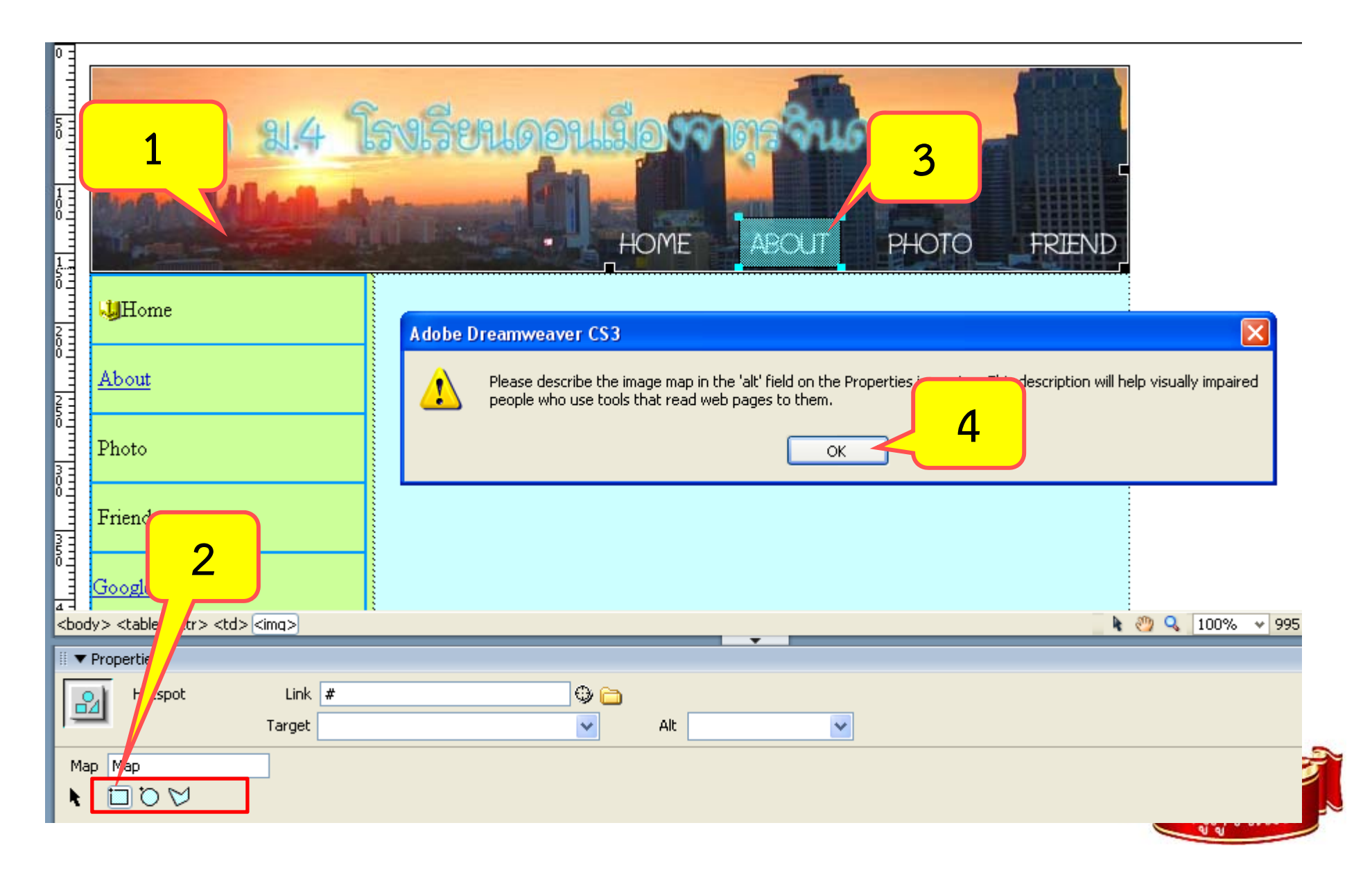

#### 6. Link แบบ Map Link (ต่อ)

|                                        | Select File                                                                                                    |
|----------------------------------------|----------------------------------------------------------------------------------------------------|
| สมพิก ม.4 โรงเรีย                      | 6 hame from:  File system Data sources Server                                                                                                 |
|                                        | Look web521 C 2 2 2 2 2 2 2 2 2 2 2 2 2 2 2 2 2 2                                                                                             |
| ∂_<br>Home                             | © friend<br>© index<br>© photo                                                                                                    |
| About                                  |                                                                                                    |
| Photo                                  | File name:  about    OK      Files of type:      All Files (*.*) </th                                                                         |
| Friend                                 | URL: about.htm Parameters                                                                                                    |
| <pre>Google </pre> <pre> Google </pre> | Relative to:       Document       Image: friend.html         Change default Link Relative To in the site definition.       Image: friend.html |
| II 🔻 Properties                        |                                                                                                    |
| Hotspot Link #<br>Target               |                                                                                                    |
| Map Map D D D D                        | ູ<br>ສູກູຈີ "                                                                                                    |

#### 6. Link แบบ Map Link (ต่อ)

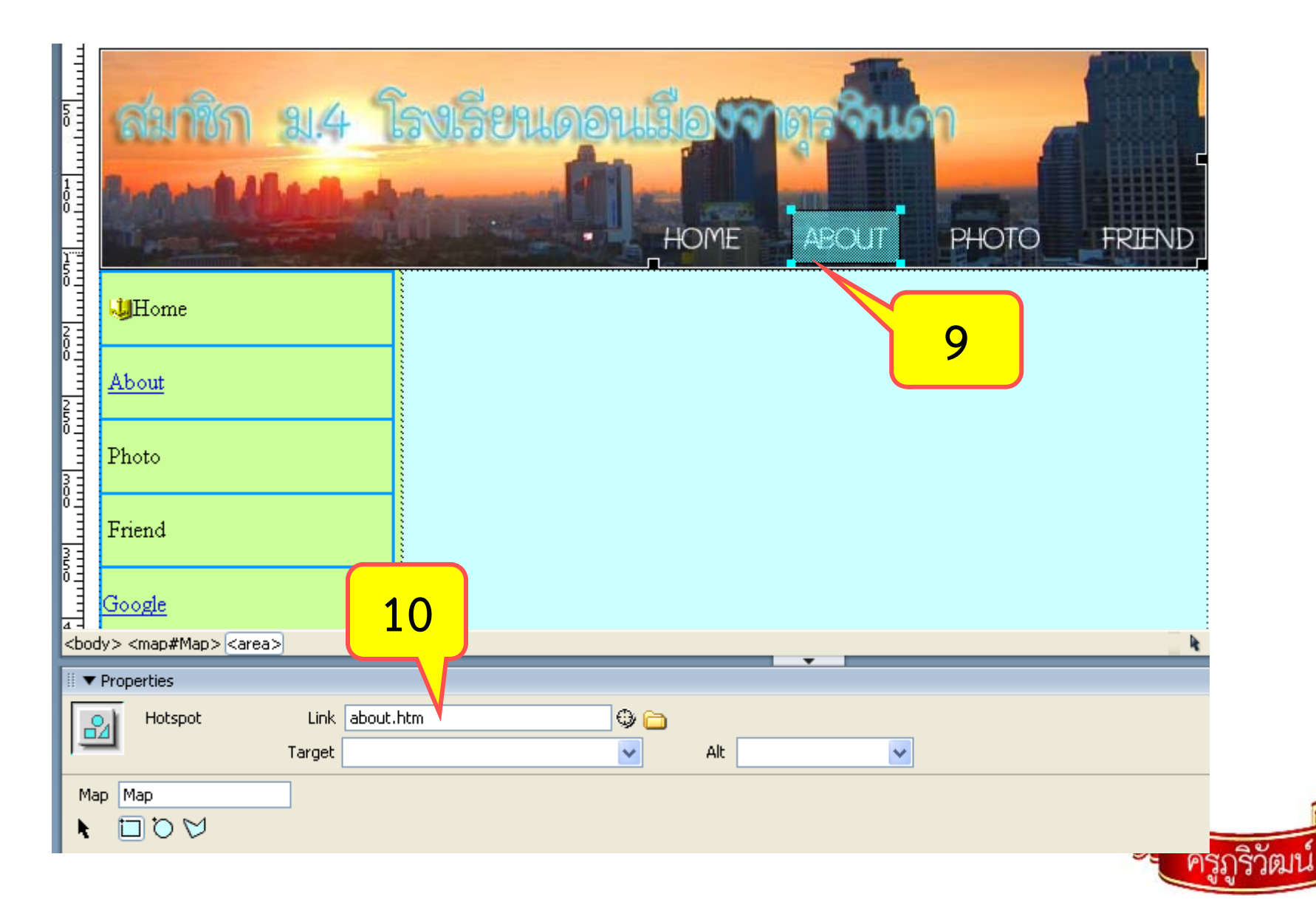

|      | 2                          |                   |                                                                                                    | 7.           | L           | ir                | าk แบบ                                                                                                    | I Rollov                                                                                                    | /er |                       |         |                      |
|------|----------------------------|-------------------|----------------------------------------------------------------------------------------------------|--------------|-------------|-------------------|----------------------------------------------------------------------------------------------------|----------------------------------------------------------------------------------------------------|-----|-----------------------|---------|----------------------|
| DI   |                            | mweaver           | CS3 - [J:\TE/                                                                                                    | \\web521\fri | end.h       | ntml              |                                                                                                    |                                                                                                    |     |                       |         |                      |
| File | Edit W.                    | Insert M          | lodify Text Co                                                                                                    | mmands Site  | Windo       | w ł               |                                                                                                    |                                                                                                    |     |                       |         |                      |
|      | Insert Collection          | e                 | yout Forms<br>Timage<br>Timage<br>Timage Place<br>Timage Place<br>Ti | Data Spry 1  | iext<br>Bou | <b>Inse</b><br>wi | ert Rollover Image<br>Image name:<br>Original image:<br>Rollover image:<br>Alternate text:<br>hen clicked, Go to URL: | Image1         Image1         Image | 3   | 4<br>Browse<br>Browse | 5       | OK<br>Cancel<br>Help |
|      | About<br>Fr_id<br>mr.phoor | 1<br>iwat@gm<br>> | <u>ail.com</u>                                                                                                    | td>          |             |                   |                                                                                                    |                                                                                                    |     |                       | ครูภูริ | วัฒน์                |

#### 7. Link แบบ Rollover

| Orig 6<br>Select me man pr. • File system Si<br>• Data sources S                                      | te Root                  | Image preview                    |        |        |
|----------------------------------------------------------------------------------------------------|--------------------------|----------------------------------|--------|--------|
| Cook in: Web321                                                                                       | LINK. 8<br>link-red      | LINK<br>200 x 30 GIF, 1K / 1 sec |        |        |
| File name:       link-green         Files of type:       Image Files (*.gif;*.jpg;*.jpeg;*.png;*.psg) | I) V Cancel              |                                  |        |        |
| UBL: link-green gif                                                                                   | Insert Rollover Image    |                                  | 0      |        |
| Belative to: Document V friend html                                                                   |                          |                                  |        |        |
| Change default Link Belative To in the site definition                                                | Image name: Im           | nage1                            |        |        |
|                                                                                                    | Original image:          |                                  | Browse | Cancel |
|                                                                                                    | Rollover image:          |                                  | Browse | Help   |
|                                                                                                    |                          | Preload rollover image           |        |        |
|                                                                                                    | Alternate text:          |                                  |        | 10     |
|                                                                                                    | When clicked, Go to URL: |                                  | Browse |        |
|                                                                                                    |                          |                                  |        |        |

#### 7. Link แบบ Rollover

| Insert Rollover Image<br>Image name:<br>Original image:<br>Rollover image:<br>Alternate text:<br>When clicked, Go to URL: | Image1         link-green.gif         link-red.gif         ✓         Preload rollover image         about.htm | Browse<br>Browse                                                                                                    | 12<br>CK<br>Cancel<br>Help          |     |  |
|----------------------------------------------------------------------------------------------------|----------------------------------------------------------------------------------------------------|----------------------------------------------------------------------------------------------------|-------------------------------------|-----|--|
|                                                                                                    |                                                                                                    | 0       About         2       Photo         0       Friend         0       Inr.phooriwat(         4       20         4       20         4       20         4       20         4       20         4       20         4       20 | 13<br><u>0.gmail.com</u><br>0 (204) | 770 |  |

## 8. ใบงาน (ใส่ Link ให้กับเว็บเพจ กันเถอะ)

- 1. สร้างไฟล์ เว็บเพจ 1 หน้า ตั้งชื่อ lesson8.html
- พื้นที่สีเขียว สร้างภาพกราฟิกส์ ด้วย photo scape มีพื้นหลัง มีชื่อ-สกุล มีรูปตัวเอง
- พื้นที่สีเหลืองแทรกภาพกราฟิกส์ ที่ตัดต่อแล้ว มี
   ข้อความตามรูปและสร้าง Map link ไปที่หน้าที่,เฟส
   บุคของตนเอง, อีเมลของตนเอง,ดาวน์โหลดรูปตัวเอง
   ,และgoogle ตามลำดับ
- พื้นที่สีฟ้า คัดลอกประวัติส่วนตัวจากงานบทที่ 5 มา วางแล้วตกแต่งให้สวยงาม
- 5. เสร็จแล้ว เอามาอวด ครู หน่อย ว่าสวยไม้

| ชื่อ-สกุล |         |  |  |  |  |
|-----------|---------|--|--|--|--|
| หน้าหลัก  | ประวัติ |  |  |  |  |
| Facebook  |         |  |  |  |  |
| Email     |         |  |  |  |  |
| Download  |         |  |  |  |  |
| ค้นหา     |         |  |  |  |  |

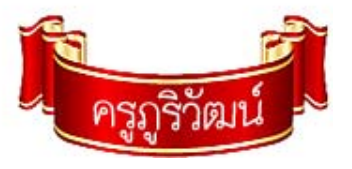